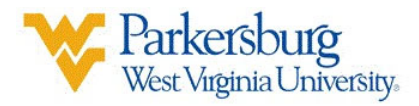

# Add/Drop a Class in OLSIS:

- 1. Go to <u>https://www.wvup.edu/OLSIS</u>
- To sign into the system, you will use your WVUP Network ID (the first part of your wvup.edu email before '@wvup.edu') and the same password you use to access your WVUP Email, Blackboard or campus resources

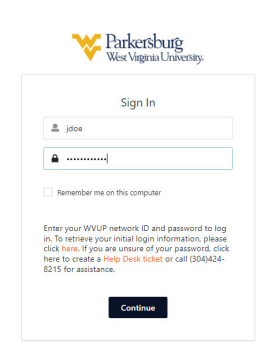

3. From the main dashboard, under Student Records, click on Registration.

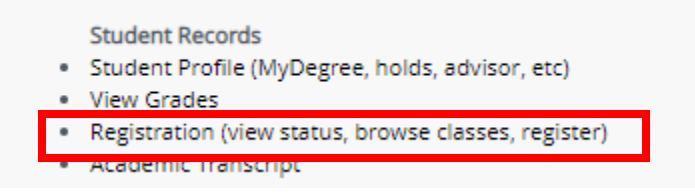

4. From the menu, click on **Register for Classes.** 

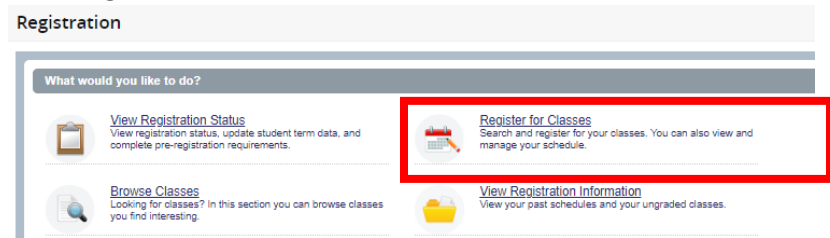

5. Select the term you wish to register for and click Continue.

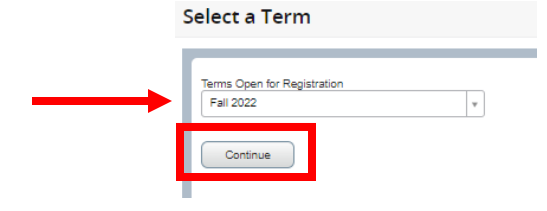

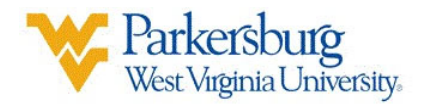

### There are 2 ways to ADD courses to your schedule: Find Classes and Enter CRNs

#### Find Classes:

If you do not know specific CRNs, *Find Classes* can be used to find courses to add to your schedule. A basic search and an advanced search are available. Information returned in the search results includes things like course attributes, meeting times (if assigned), and seats available.

| Find Classes Enter CRNs Schedul                 | ie and Options                 |  |
|-------------------------------------------------|--------------------------------|--|
| Enter Your Search Criteria 0<br>Term: Fall 2022 |                                |  |
| Subject                                         |                                |  |
| Course Number                                   |                                |  |
| Keyword                                         |                                |  |
|                                                 | Searon Liear + Advanced Search |  |

#### Enter CRNs:

Enter CRNs is used when registering for classes. Input one CRN per CRN box.

|                                                                | Find Classes Enter CRNs Schedule and Options            |                                                                                                    |
|----------------------------------------------------------------|---------------------------------------------------------|----------------------------------------------------------------------------------------------------|
|                                                                | Enter Course Reference Numbers (CRNs<br>Term: Fall 2022 | ) to Register                                                                                                    |
| To generate another<br>CRN text, click on<br>+ Add Another CRN | CRN + Add Another CRN Add to Summary                    | Once you have added all of the<br>desired CRNs, make sure to click<br>on <b>Add to Summary</b> to save your<br>work |

#### **Schedule and Options:**

Once you have added courses to your schedule, click on the *Schedule and Options tab* to view your schedule with course information. The screen also features a calendar where you can print your schedule in a "Weekly Planner" overview.

| ummar                            | у                                                         |                             |             |        |               |              |               |            |            |            |            | e           |
|----------------------------------|-----------------------------------------------------------|-----------------------------|-------------|--------|---------------|--------------|---------------|------------|------------|------------|------------|-------------|
| Title                            | v22                                                       | Details                     | Hours       | CRN 0  | Schedule Type | Grade Mode   | Level         | Study Path | Date       | Status     | Message    | <b>\$</b> . |
| ORIENTA                          | TION TO COL                                               | COLL 101, 12                | 1           | 1563   | Lecture       | Normal Gradi | Undergraduate | None       | 10/18/2022 | Registered | **Register |             |
| 4                                |                                                           |                             |             |        |               |              |               |            |            |            |            | Þ           |
| al Hours                         | Registered: 1                                             | Billing: 1   CEU: 0         | Min: 0   Ma | ax: 18 |               |              |               |            |            |            |            |             |
| tal Hours                        | Registered: 1  <br>I≣ Schedule                            | Billing: 1   CEU: 0         | Min: 0   Ma | ax: 18 |               |              |               |            |            |            |            |             |
| tal Hours<br>chedule<br>Schedule | Registered: 1  <br>I≣ Schedule<br>for Fall 2022<br>Sunday | Billing: 1   CEU: 0         | Min: 0   Ma | ax: 18 | Tuesday       | Wednesd      | ay T          | hursday    | Friday     |            | Saturday   |             |
| chedule<br>Schedule              | Registered: 1  <br>I≣ Schedule<br>for Fall 2022<br>Sunday | Billing: 1   CEU: 0         | Min: 0   Ma | ax: 18 | Tuesday       | Wednesd      | ay T          | hursday    | Friday     |            | Saturday   |             |
| ichedule<br>Schedule             | Registered: 1  <br>I≣ Schedule<br>for Fall 2022<br>Sunday | Billing: 1   CEU: 0 Details | Min: 0   Ma | ax: 18 | Tuesday       | Wednesd      | ay T          | hursday    | Friday     |            | Saturday   |             |
| chedule<br>Schedule              | Registered: 1  <br>I≣ Schedule<br>for Fall 2022<br>Sunday | Billing: 1   CEU: 0         | Min: 0   Ma | ax: 18 | Tuesday       | Wednesd      | ay T          | hursday    | Friday     |            | Saturday   |             |

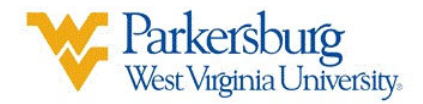

## Drop a Course:

**Important Note:** There is a limited timespan where you can withdraw/drop from a course. If you do not have the option to drop the course in OLSIS, you may need to use the Course Withdrawal system to drop the course.

- 1. From the main dashboard, under Student Records, click on Registration.
- 2. From the menu, click on **Register for Classes.**
- 3. Select the term you wish to register for and click Continue.
- 4. From the top tab navigation, click on either Find Classes or Enter CRNs (doesn't matter which one.)

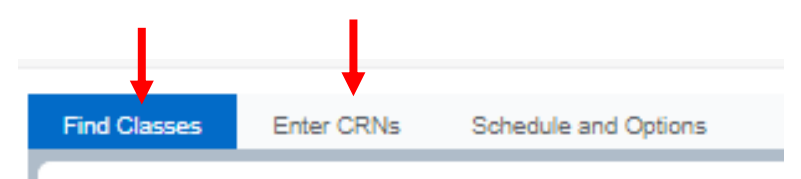

5. In the summary box, under the Action Header, select Drop from the list and click Submit

| Find 0    | Classes                       | Enter CRNs   | Schedul                                                              | le and Options |              |             |        |          |     |                  |                    |                 |                 |      |               |            |        |             |        |
|-----------|-------------------------------|--------------|----------------------------------------------------------------------|----------------|--------------|-------------|--------|----------|-----|------------------|--------------------|-----------------|-----------------|------|---------------|------------|--------|-------------|--------|
| Ente      | r Your Sear                   | rch Criteria | 9                                                                    |                |              |             |        |          |     |                  |                    |                 |                 |      |               |            |        |             |        |
| Term:     | Fall 2022                     |              |                                                                      |                |              |             |        |          |     |                  |                    |                 |                 |      |               |            |        |             |        |
|           | Subject                       |              |                                                                      |                |              |             |        |          |     |                  |                    |                 |                 |      |               |            |        |             |        |
|           |                               | Caura        | A Marchael                                                           |                |              |             |        |          |     |                  |                    |                 |                 |      |               |            |        |             |        |
|           |                               | Cours        | Keyword                                                              |                |              |             |        |          |     |                  |                    |                 |                 |      |               |            |        |             |        |
|           |                               |              |                                                                      |                | )            |             |        |          |     |                  |                    |                 |                 |      |               |            |        |             |        |
|           |                               |              |                                                                      | Search         | Clear + Adva | noed Search |        |          |     |                  |                    |                 |                 |      |               |            |        |             |        |
|           |                               |              |                                                                      |                |              |             |        |          |     |                  |                    |                 |                 |      |               |            |        |             |        |
|           |                               |              |                                                                      |                |              |             |        |          |     |                  |                    |                 |                 |      |               |            |        |             |        |
|           |                               |              |                                                                      |                |              |             |        |          |     |                  |                    |                 |                 |      |               |            |        |             |        |
| 🗂 Sche    | Schedule III Schedule Details |              |                                                                      |                |              |             |        |          |     |                  |                    |                 |                 |      |               |            |        | Tuition and | d Fees |
| Class Sci | hedule for Fa                 | all 2022     |                                                                      |                |              |             |        |          |     | Title            |                    | Details         | Hours           | CRN  | Schedule Type | Status     | Action |             | *      |
| 10.000    | Sunda                         | iy Mo        | nday                                                                 | Tuesday        | Wednesday    | Thursday F  | Friday | Saturday | -   |                  | TO COLL            | COLL 101, 12    | 2 1             | 1563 | Lecture       | Registered | None   |             |        |
| izpin     |                               |              |                                                                      |                |              |             |        |          |     | 4                |                    |                 |                 |      |               |            | 1.5    |             |        |
| 1pm       |                               |              |                                                                      |                | TO COLLEGE   |             |        |          |     | •                |                    |                 |                 |      |               |            |        |             |        |
| 2pm       |                               |              |                                                                      |                |              |             |        |          |     | ×                |                    |                 |                 |      |               |            |        |             |        |
| 3pm       |                               |              |                                                                      |                |              |             |        |          |     |                  |                    |                 |                 |      |               |            |        |             |        |
| 4pm       |                               |              |                                                                      |                |              |             |        |          | _   | Total Hours   Re | gistered; 1   Bili | Ing: 1   CEU: 0 | Min: 0   Max: 1 | 8    |               |            |        |             |        |
| Panel     | • •                           |              |                                                                      |                |              |             |        |          |     |                  |                    |                 |                 |      |               |            |        | Salari      |        |
|           |                               |              |                                                                      |                |              |             |        |          |     |                  |                    |                 |                 |      | _             |            |        |             |        |
|           |                               |              |                                                                      |                |              |             |        |          |     |                  |                    |                 |                 |      |               |            |        |             |        |
|           |                               |              |                                                                      |                |              |             |        |          |     |                  |                    |                 |                 |      | •             |            |        |             |        |
|           |                               |              |                                                                      | •              |              |             |        |          |     |                  |                    |                 |                 |      | -             | 112        |        |             |        |
|           |                               |              |                                                                      | Summ           | ary          |             |        | _        |     |                  |                    |                 | _               |      | Tuition an    | d Fees     |        |             |        |
|           |                               |              |                                                                      | Title          |              | Details     | Hours  | CRN      | Sc  | hedule Type      | Status             |                 | Actio           | on   |               | ☆.         |        |             |        |
|           |                               |              |                                                                      |                |              | COLL 101 1  | 2 1    | 1563     | Lec | ture             | Register           | ed              | DW              | Dron |               |            |        |             |        |
|           |                               |              |                                                                      | 1              |              |             |        | 1000     |     |                  | ricgiole           |                 | 0               | Diop |               |            |        |             |        |
|           |                               |              |                                                                      |                |              |             |        |          |     |                  |                    |                 |                 |      |               |            |        |             |        |
|           |                               |              |                                                                      |                |              |             |        |          |     |                  |                    |                 |                 |      |               |            |        |             |        |
|           |                               |              |                                                                      | •              |              |             |        |          |     |                  |                    |                 |                 |      |               |            |        |             |        |
|           |                               |              |                                                                      | [              |              |             |        |          |     |                  |                    |                 |                 |      |               |            |        |             |        |
|           |                               |              |                                                                      |                |              |             |        |          |     |                  |                    |                 |                 |      |               |            |        |             |        |
|           |                               |              | Total Hours   Registered: 1   Billing: 1   CEU: 0   Min: 0   Max: 18 |                |              |             |        |          |     |                  |                    |                 |                 |      |               |            |        |             |        |
|           |                               |              |                                                                      | -              |              |             |        |          |     |                  |                    |                 |                 |      |               |            |        |             | _      |
|           |                               |              |                                                                      |                |              |             |        |          |     |                  |                    |                 |                 | _    | Subn          | INC.       |        |             | l.     |
|           |                               |              |                                                                      |                |              |             |        |          |     |                  |                    |                 |                 |      |               |            | -      |             |        |